# CANopen - Mestre de Rede PLC500

Nota de Aplicação

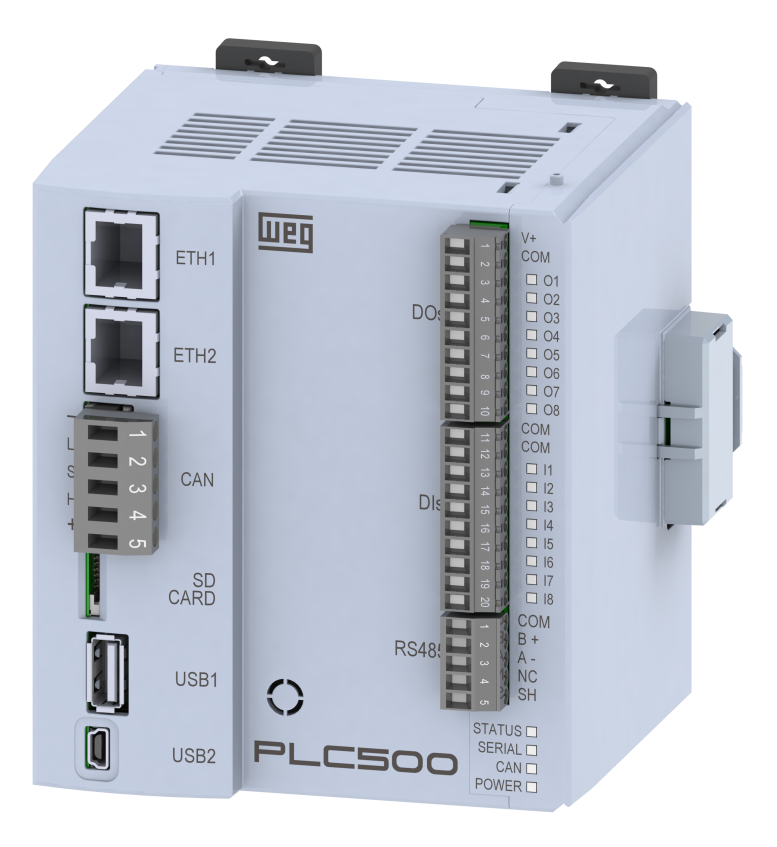

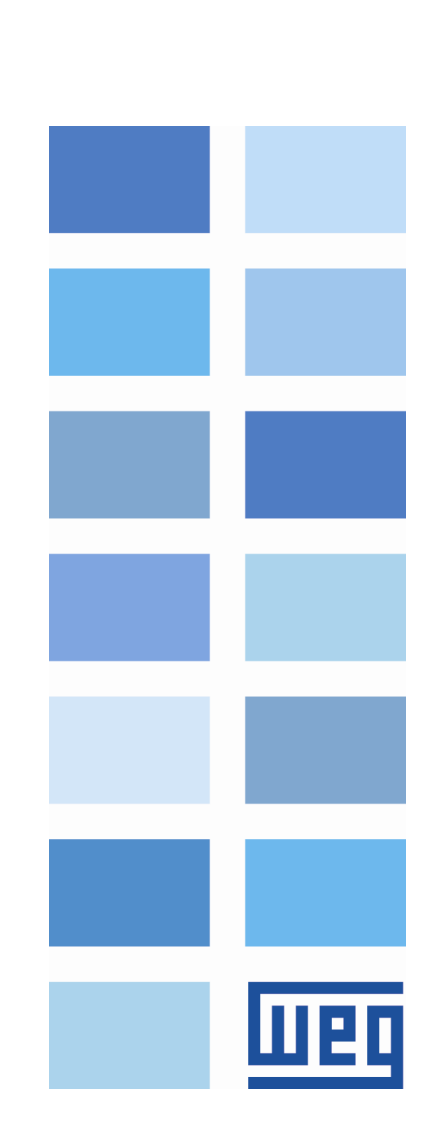

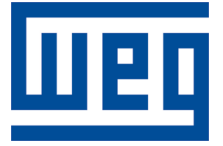

# Mestre CANopen - Nota de Aplicação

Série: PLC500 Idioma: Português Documento: 10010165216 / 00

Data de publicação: 10/2022

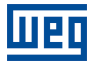

A informação abaixo descreve as revisões ocorridas neste manual.

| Versão | Revisão | Descrição       |
|--------|---------|-----------------|
| -      | R00     | Primeira edição |

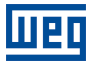

# Sumário

| 1 | INT | IRODUÇÃO                       | 5  |
|---|-----|--------------------------------|----|
|   | 1.1 | COMPONENTES DA REDE CANOPEN    | 5  |
|   | 1.2 |                                | 5  |
|   | 1.3 | ARQUITETURA DE REDE            | 5  |
| 2 | СС  | NFIGURAÇÃO CANOPEN MESTRE      | 7  |
|   | 2.1 | INICIANDO O PROJETO NO CODESYS | 7  |
| 3 | СС  | NFIGURAÇÃO CANOPEN             | 10 |
|   | 3.1 | CONFIGURAÇÃO DA REDE           | 10 |
|   | 3.2 | CONFIGURAÇÃO E/S               | 11 |
|   | 3.3 | DECLARAÇÃO DE ENDEREÇOS        | 11 |
|   | 3.4 | RESISTORES DE TERMINAÇÃO       | 12 |
| 4 | MC  | ONITORAÇÃO                     | 13 |
|   | 4.1 |                                | 13 |
|   | 4.2 | ERROS DE COMUNICAÇÃO           | 13 |
|   | 4.3 |                                | 14 |

# 1 INTRODUÇÃO

Esta nota de aplicação destina-se a fornecer uma descrição de como operar o PLC500 como mestre de uma rede CANopen. Para as configurações do controlador programável PLC500, recomenda-se seguir as etapas descritas neste documento para configurar a rede CANopen de maneira apropriada.

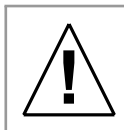

#### ATENÇÃO!

Esta nota de aplicação é direcionado para profissionais treinados em redes industriais. A instalação e configuração dos dispositivos deve ser feita de acordo com o manual do fabricante.

## 1.1 COMPONENTES DA REDE CANOPEN

Para os componentes passivos da rede - cabos, conectores, resistores de terminação, fonte de alimentação - recomenda-se utilizar somente componentes certificados para aplicações industriais. Consulte a documentação dos produtos para obter informações sobre a instalação adequada da rede CANopen.

Para uma descrição mais profunda e detalhada sobre a operação da rede CANopen e as suas configurações, é aconselhável acessar a ajuda online do **Codesys** em: *https://help.codesys.com*.

## 1.2 INTERFACE CANOPEN

A Figura 1.1 apresenta o PLC500 com a interface CANopen em evidência. A indicação dos pinos da interface CANopen é descrita na Tabela 1.1.

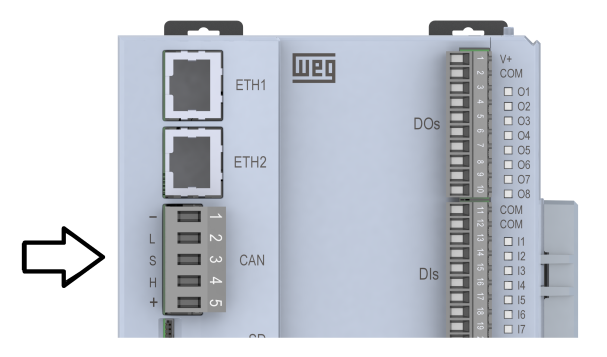

Figura 1.1: Indicação dos pinos do conector CAN no PLC500.

| 1     |                                                              |
|-------|--------------------------------------------------------------|
| I   - | Comum da rede CAN(ligado ao polo negativo da rede CANopen)   |
| L L   | Sinal de comunicação CAN_L                                   |
| .D S  | Blindagem do Cabo                                            |
| н н   | Sinal de comunicação CAN_H                                   |
| +     | Não conectado (pode receber o polo positivo da rede CANopen) |
|       | _L L<br>_D S<br>_H H<br>+                                    |

Tabela 1.1: Descrição interface CANopen.

# 1.3 ARQUITETURA DE REDE

A Figura 1.2 apresenta os componentes e a arquitetura da rede CANopen. Neste exemplo é mostrada a conexão de um PLC500 (mestre de rede) e uma RUW100 (escravo de rede). O computador realiza a programação dos dispositivos, sendo o CODESYS no PLC500 e o WPS para RUW100.

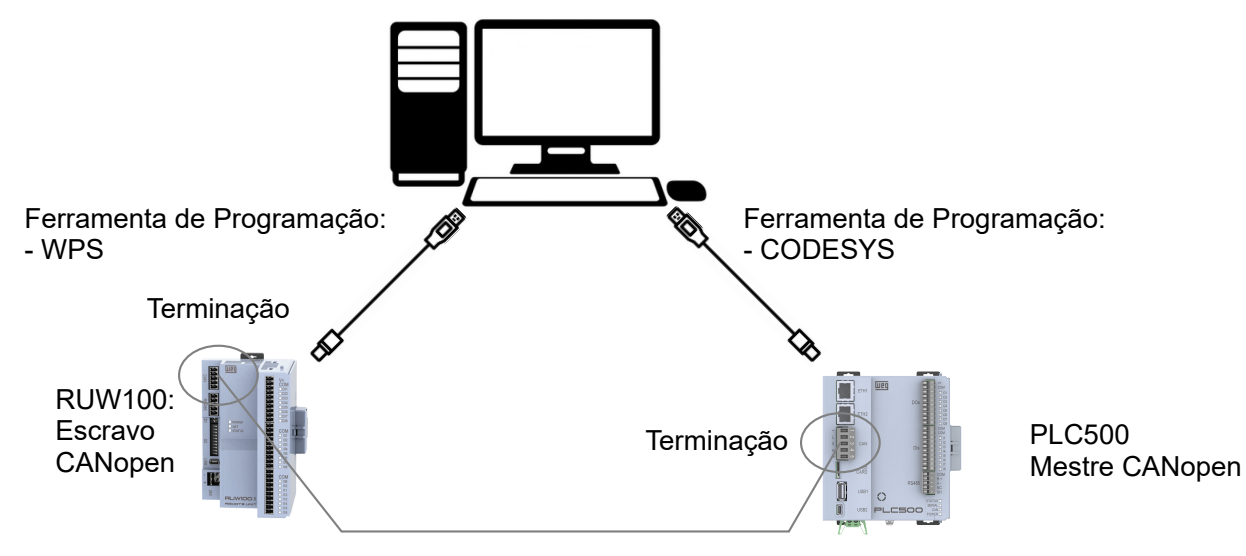

Figura 1.2: Componentes e arquitetura da rede CANopen.

# NOTA!

Este manual de aplicação é direcionado ao PLC500 e a ferramenta de programação **Codesys**, recomendamos utilizar o **Codesys V3.5 SP18 ou superior**. Caso necessite de mais informações sobre o protocolo de comunicação CANopen, consulte os manuais do mesmo.

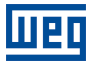

# 2 CONFIGURAÇÃO CANOPEN MESTRE

#### 2.1 INICIANDO O PROJETO NO CODESYS

Para as configurações e definições de uma rede CANopen deve-se inicialmente criar o projeto e incluir o controlador programável PLC500. No software Codesys, crie um novo projeto, escolha o diretório e o nome da aplicação. Depois, selecione o dispositivo PLC500-WEG e a linguagem de programação desejada, conforme a Figura 2.1.

| New Project                                                                                                   | × |                                                                                                    |
|----------------------------------------------------------------------------------------------------|---|----------------------------------------------------------------------------------------------------|
| Categories Iemplates                                                                                          |   |                                                                                                    |
| A project containing one device, one application, and an empty implementation for PLC_PRG                     | i | You are about to create a new standard project. This wizard will create the following objects within this project: One programmable device as specified below One programmable device as specified below One programme PLC_PRG One are PLC_PRG One are programmable to the standard library currently installed. |
| Name         Example           Location         C: 'Users'user'Documents/CODESYS            OK         Cancel |   | Device PLC500-WEG (WEG Drives & Controls)<br>PLC_PRG in Ladder Logic Diagram (LD)<br>OK Cancel                                                                                                    |

Figura 2.1: Configuração do projeto no Codesys.

#### NOTA!

Caso o dispositivo PLC500 ainda não estar disponível nas opções do Codesys, deve-se baixar e instalar o arquivo de configuração, confira o **Manual do Produto** para encontrar os passos e configurações necessárias.

Com o dispositivo PLC500 selecionado, resultará em um projeto com as interfaces de redes disponíveis já pré-configuradas, como indicado na Figura 2.2.

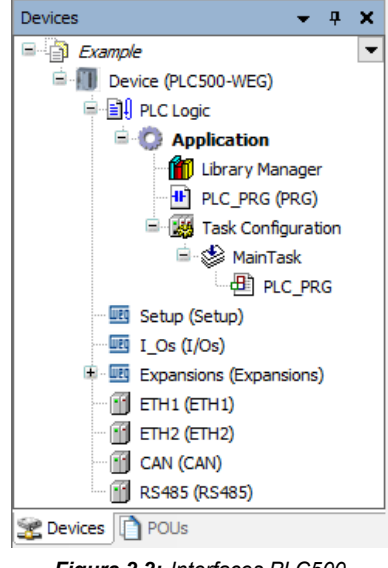

Figura 2.2: Interfaces PLC500.

No próximo passo deve-se adicionar o dispositivo CANopen\_Manager, como indicado na Figura 2.3.

| Devices                |       | <b>-</b> ₽ X             | A III  | dd Device                                                  |                       |           |                               | ×        |
|------------------------|-------|--------------------------|--------|------------------------------------------------------------|-----------------------|-----------|-------------------------------|----------|
| 🗏 🎒 Example            |       | •                        | _      |                                                            |                       |           |                               |          |
| 🖮 📶 Device (PLC500-WEG | 5)    |                          | Name   | e CANopen Manager                                          |                       |           |                               |          |
| 🗉 📳 PLC Logic          |       |                          | Act    | ion                                                        |                       |           |                               |          |
| 🔤 Setup (Setup)        |       |                          | ALL    |                                                            | Diversion of a second |           | a data da star                |          |
| I_Os (I/Os)            |       |                          |        | Append device O Insert device O                            | ) Plug devic          |           | pdate device                  |          |
| 🗄 🛄 Expansions (Expa   | ansio | ns)                      | Stri   | ng for a full text search                                  | V                     | endor     | <all vendors=""></all>        | ~        |
| ETH1 (ETH1)            |       |                          |        |                                                            |                       |           | Child Chadrey                 |          |
| ETH2 (ETH2)            |       |                          | Na     | ame                                                        |                       | Vend      | lor                           | Versio ^ |
| CAN (CAN)              | ж     | Cut                      |        | Fieldbuses                                                 |                       |           |                               |          |
| 👚 😭 RS485 (RS485)      | Ba    | Conv                     |        | CANopen                                                    |                       |           |                               |          |
|                        |       | Dasta                    |        | CANopenManager                                             |                       |           |                               |          |
|                        |       | Paste                    |        | CANopen_Manager                                            |                       | 3S - S    | Smart Software Solutions GmbH | 3.5.17   |
|                        | ~     | Delete                   |        | CANopen_Manager_Si                                         | IL2                   | 3S - S    | Smart Software Solutions GmbH | 3.5.17   |
|                        |       | Refactoring              | •      | CANopen_Manager_S                                          | oftMotion             | 3S - 5    | Smart Software Solutions GmbH | 3.5.17   |
|                        | e.    | Properties               |        | GIII Local Device                                          |                       |           |                               | J        |
|                        | 4:2   | Topenesii                | <      | m - 242 11939                                              |                       |           |                               | >        |
|                        | 1.0.0 | Add Object               |        | Group by category Display all ver                          | sions (for e          | experts o | nly) Display outdated versi   | ons      |
|                        |       | Add Folder               |        |                                                            |                       | · · ·     |                               |          |
|                        |       | Add Device               |        | Name: CANopen_Manager<br>Vendor: 35 - Smart Software Solut | tions GmbH            |           | ^                             |          |
|                        |       | Disable Device           |        | Categories: CANopenManager                                 |                       |           |                               | -        |
|                        |       | Update Device            |        | Version: 3.5.17.0<br>Order Number:                         |                       |           |                               |          |
|                        | fî"   | Edit Object              |        | Description: CANopen Manager                               |                       |           | v ~                           | <b>)</b> |
|                        | _     | Edit Object With         |        |                                                            |                       |           |                               |          |
|                        |       | -                        | App    | pend selected device as last child o                       | of                    |           |                               |          |
|                        |       | Edit IO mapping          | CAI    | N                                                          |                       |           |                               |          |
|                        |       | Import mappings from CSV | ···· 0 | (You can select another target node                        | e in the nav          | rigator w | hile this window is open.)    |          |
|                        |       | Export mappings to CSV   |        |                                                            |                       |           |                               |          |
| <                      | _     | >                        |        |                                                            |                       |           | Add Device                    | Close    |
| 🛫 Devices 📋 POUs       |       |                          |        |                                                            |                       |           |                               |          |

Figura 2.3: Configuração CANopen Etapa 1.

Em **CANopen\_Manager**, adiciona-se o dispositivo escravo de rede CANopen. A Figura 2.4 apresenta os passos descritos acima para esta configuração. Neste caso, seleciona-se a RUW100 como exemplo de escravo de rede.

| Devices -                         | ą 🗙          |                          |       |                                                                       |               |                        |                    |          |
|-----------------------------------|--------------|--------------------------|-------|-----------------------------------------------------------------------|---------------|------------------------|--------------------|----------|
| Example                           | -            | •                        | _     |                                                                       |               |                        |                    |          |
| 🖻 🔟 Device (PLC500-WEG)           |              |                          | 1     | Add Device                                                            |               |                        |                    | $\times$ |
| PLC Logic                         |              |                          |       |                                                                       |               |                        |                    |          |
| E Setup (Setup)                   |              |                          | Nar   | me RUW01                                                              |               |                        |                    |          |
| I_Os (I/Os)                       |              |                          | A     | Action                                                                |               |                        |                    |          |
| Expansions (Expansions)           |              |                          |       | Append device O Insert device O Plug                                  |               | Indate device          |                    |          |
| ETH1 (ETH1)                       |              |                          |       |                                                                       |               | pulle derice           |                    |          |
| ETH2 (ETH2)                       |              |                          | St    | tring for a full text search                                          | Vendor        | <all vendors=""></all> |                    | $\sim$   |
| CAN (CAN)                         |              |                          |       |                                                                       | _             |                        |                    |          |
| CANopen_Manager (CANopen_Manager) | X            | Cut                      |       | Name                                                                  |               |                        | Vendor             |          |
|                                   | 80           | Conv                     |       | LexiumSD3_SoftMotion                                                  |               |                        | Schneider Electric |          |
|                                   |              | Сору                     |       | nanotec CANopen DS401 PD4                                             | C_SoftMotio   | n                      | Nanotec Electroni  | c        |
|                                   |              | Paste                    |       | III RUW01                                                             |               |                        | WEG                |          |
|                                   | $\mathbf{X}$ | Delete                   |       | SMCI47S_SoftMotion                                                    |               |                        | nanotec            |          |
|                                   |              | Refactoring +            |       | SVMCAN CMZ CANopen node                                               | _SoftMotion   |                        | CMZ Sistemi Elettr | °C    I  |
|                                   |              |                          |       | SVMCAN CM2 CANopen node                                               | _Softmotion i | Encoder                | CM2 Sistemi Elettr | C III    |
|                                   | ЦШ.          | Properties               |       | ucan sphDrive SoftMotion                                              |               |                        | Brunner Elektronik | · •      |
|                                   | 122          | Add Object               |       | c                                                                     |               |                        | >                  |          |
|                                   | $\bigcirc$   | Add Folder               |       | Group by category Display all versions (                              | for experts o | nly) 🗌 Display out     | tdated versions    |          |
|                                   |              | Add Device               |       |                                                                       |               |                        |                    |          |
|                                   |              | Insert Device            | l l " | Vendor: WEG                                                           |               | ^                      |                    |          |
|                                   |              | Scan for Devices         |       | Categories: Remote Device<br>Version: Revision = 16 #00000078 FileVer | sion=1.0      |                        |                    |          |
|                                   |              | Disable Device           |       | Order Number: contact WEG                                             |               |                        | <b>S</b>           |          |
|                                   |              | Update Device            |       | Description: Imported from CO_RUW01_                                  | V12X.eds      | ×                      |                    |          |
|                                   | E°.          | Edit Object              |       |                                                                       |               |                        |                    | -1       |
|                                   |              | Edit Object With         | A     | ppend selected device as last child of                                |               |                        |                    |          |
|                                   |              |                          | 0     | ANopen_Manager                                                        |               |                        |                    |          |
|                                   |              | Edit IO mapping          | 6     | <ul> <li>(You can select another target node in the</li> </ul>        | navigator w   | hile this window is o  | pen.)              |          |
|                                   |              | Import mappings from CSV |       |                                                                       |               |                        |                    |          |
| <                                 |              | Export mappings to CSV   |       |                                                                       |               | Add Dev                | rice Clos          | e        |
| Revices POUs                      |              |                          | -     |                                                                       | _             |                        |                    | _        |

Figura 2.4: Configuração CANopen Etapa 2.

Na primeira vez que algum equipamento é adicionado como dispositivo escravo de rede CANopen, deve-se obter o arquivo EDS respectivo do produto e importá-lo no Codesys. A instalação do arquivo EDS deve ser feita no Codesys em: **Tools -> Device Repository -> Install** e selecionar o arquivo EDS desejado. Todos os recursos podem ser encontrados na página do produto em https://www.weg.net.

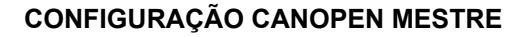

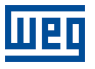

# NOTA! Electro

Electronic Device Description (EDS) é o arquivo necessário para descrever o dispositivo escravo para o mestre de rede CANopen, o fabricante deve fornecer este arquivo para permitir a correta configuração deste dispositivo quando disponível a opção de escravo da rede.

Neste momento a interface CAN deve possuir os itens indicados na Figura 2.5.

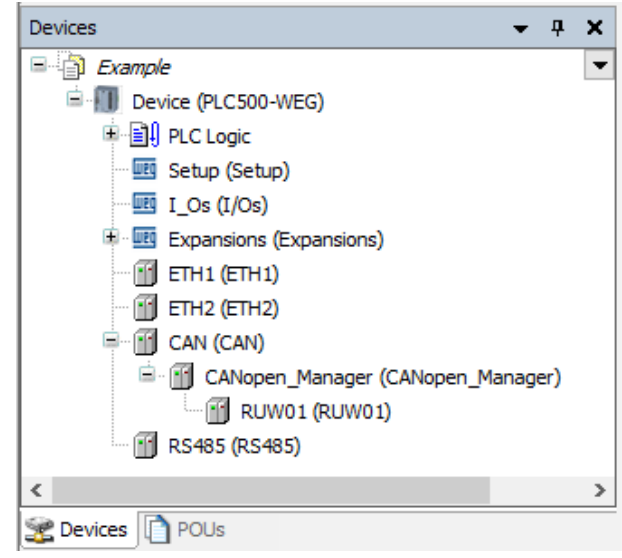

Figura 2.5: Interface CAN atuando como mestre CANopen.

# 3 CONFIGURAÇÃO CANOPEN

### 3.1 CONFIGURAÇÃO DA REDE

A rede deve ser configurada no mestre para atender os endereços definidos nos escravos de rede. Para isso, deve-se definir os parâmetros e endereços que serão transmitidos a partir do mestre de rede. Cada dispositivo escravo deve ser configurado com um endereço único e na mesma taxa de transmissão definida, caso contrário, a rede apresentará problemas. Na Figura 3.1, são definidas as configurações do dispositivo mestre.

| CAN X M CANopen_Manager | RUW01              |       |     |
|-------------------------|--------------------|-------|-----|
| General                 | General            |       |     |
| Log                     | Network            | 0     | CAN |
| CANbus IEC Objects      | Baud rate (kbit/s) | 250 ~ |     |
| Status                  |                    |       |     |
| Information             |                    |       |     |
|                         |                    |       |     |
|                         |                    |       |     |
|                         |                    |       |     |
|                         |                    |       |     |
|                         |                    |       |     |

Figura 3.1: Configuração Mestre CANopen.

A configuração de rede para o dispositivo escravo está indicada na Figura 3.2. Cada escravo também deve possuir um endereço próprio e estar dentro do intervalo de endereços disponíveis para os escravos. Desta forma, as configurações para iniciar a comunicação entre os dispositivos mestre e escravo estão completas.

| General             | General                                 |                                    |
|---------------------|-----------------------------------------|------------------------------------|
| PDOs                | Node-ID 2 SDO Chann                     | rels (1/1 Active)                  |
| SDOs                | Enable expert settings Optional device  | e                                  |
| Log                 | Enable SYNC producing No initialization | n Reset node 🗸                     |
| CANopen I/O Mapping | ▲ Guarding                              |                                    |
|                     | Enable nodeguarding                     | Enable heartbeat producing         |
| CANopen IEC Objects | Guard time (ms) 0                       | Producer time (ms) 200             |
| Status              | Life time factor 0                      | ✓ Heartbeat consuming (1/4 active) |
| Information         | ▲ Emergency (EMCY)                      | I TIME                             |
|                     | Enable emergency (EMCY)                 | Enable TIME producing              |
|                     | COB-ID 0                                | COB-ID (Hex) 16# 100 🐥             |
|                     |                                         | Enable TIME consuming              |
|                     | ▲ Checks at Startup                     |                                    |
|                     | Check vendor ID Check product num       | ber 🔲 Check revision number        |

Figura 3.2: Configuração CANopen do dispositivo escravo.

Como este exemplo utiliza o dispositivo RUW100, configura-se o endereço e a taxa diretamente nas chaves DIP da parte exterior do produto.

#### NOTA! O méto

O método de configuração pode ser diferente para cada equipamento, variando com o tipo de produto e o software de programação. Configure o dispositivo escravo de acordo com o manual disponibilizado pelo fabricante.

# 3.2 CONFIGURAÇÃO E/S

Variáveis e endereços configurados para um escravo devem ser programados levando em consideração o mestre daquela rede CANopen. Como indicado na Figura 3.3, após a importação do escravo de rede CANopen no Codesys, o conjunto de PDOs (Process Data Object) ficará disponível de acordo com cada dispositivo.

| eneral             | Receive PDOs (Master => Slave)                    | Transmit PDOs (Slave => Master)                   |
|--------------------|---------------------------------------------------|---------------------------------------------------|
|                    | 🕂 Add PDO 🕂 Add Mapping 💉 Edit 🗙 Delete 🛧 Move Up | 🖡 Add PDO 🕂 Add Mapping 💉 Edit 🗙 Delete 🛧 Move Up |
| DOs                | Name                                              | Name                                              |
| 00s                | 16#1400: Receive PDO Communication Parameter 1    | ✓ 16#1800: Transmit PDO Communication Parameter 1 |
|                    | Write Output 1 to 8                               | Read Input 1 to 8                                 |
| og                 | Write Output 9 to 16                              | Read Input 9 to 16                                |
|                    | ✓ 16#1401: Receive PDO Communication Parameter 2  | ✓ 16#1801: Transmit PDO Communication Parameter 2 |
| ANopen I/O Mapping | Write Output 1 to 16                              | Read Input 1 to 16                                |
|                    | ✓ 16#1402: Receive PDO Communication Parameter 3  | ✓ 16#1802: Transmit PDO Communication Parameter 3 |
| ANopen IEC Objects | Write Analogue Output 1                           | Read Analogue Input 1                             |
| The base           | Write Analogue Output 2                           | Read Analogue Input 2                             |
| status             | Write Analogue Output 3                           | Read Analogue Input 3                             |
| nformation         | Write Analogue Output 4                           | Read Analogue Input 4                             |
|                    | 16#1403: Receive PDO Communication Parameter 4    | ✓ 16#1803: Transmit PDO Communication Parameter 4 |
|                    | Write Analogue Output 5                           | Read Analogue Input 5                             |
|                    | Write Analogue Output 6                           | Read Analogue Input 6                             |
|                    | Write Analogue Output 7                           | Read Analogue Input 7                             |
|                    | Write Analogue Output 8                           | Read Analogue Input 8                             |
|                    | 16#1404: Receive PDO Communication Parameter 5    | 16#1804: Transmit PDO Communication Parameter 5   |
|                    | 16#1405: Receive PDO Communication Parameter 6    | V 16#1805: Transmit PDO Communication Parameter 6 |

Figura 3.3: Lista dos PDOs disponíveis no dispositivo escravo.

Para o equipamento RUW100 temos 32 PDOs para envio e outros 32 PDOs para recepção de dados, sendo que podem ser configurados individualmente para transmitir até 8 bytes de dados. Estes itens estão descritos no **Manual do Usuário** da RUW100.

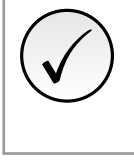

#### NOTA!

Para cada aplicação podem surgir configurações e endereços próprios. Dessa forma, o fabricante deve informar a disponibilidade dos PDOs de acordo com o equipamento. Recomenda-se verificar o manual do produto específico para mais detalhes.

# 3.3 DECLARAÇÃO DE ENDEREÇOS

Pode-se definir com endereços de transmissão quais dados são relevantes para a aplicação. No exemplo da Figura 3.4 escrevemos algum valor nas saídas e realizamos uma leitura logo em seguida.

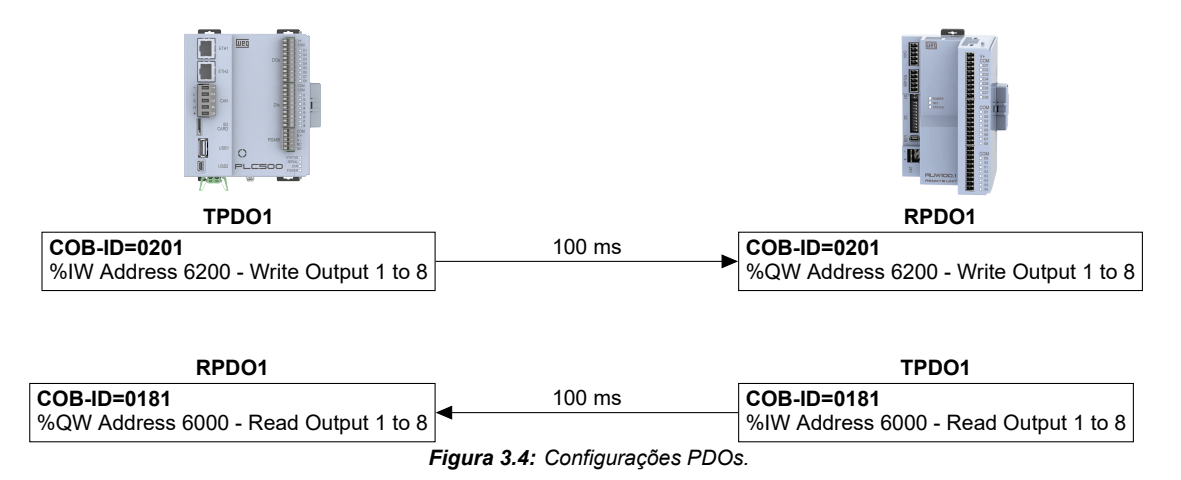

# 3.4 RESISTORES DE TERMINAÇÃO

Para a rede CANopen deve-se utilizar resistores nas suas terminações, sendo essenciais para o correto funcionamento. A configuração deste item é feita apenas através do **Codesys** para o PLC500, deve-se seguir para **Setup** e dentro de **Setup Parameters** onde estão os campos de **Termination Resistors**, como indicado na Figura 3.5.

| 🔣 Setup 🗙             |                           |                     |                 |                 |      |                                              |
|-----------------------|---------------------------|---------------------|-----------------|-----------------|------|----------------------------------------------|
| Setup Parameters      | Parameter                 | Туре                | Value           | Default Value   | Unit | Description                                  |
|                       | 🖃 🗀 Firmware              |                     |                 |                 |      |                                              |
| PLC Setup IEC Objects | Firmware version          | STRING              | 'Not connected' | 'Not connected' |      | PLC's firmware version                       |
| Satup I/O Mapping     | 🖤 🖗 Update available      | STRING              | 'Not connected' | 'Not connected' |      | Firmware version available in PLC for update |
| Secup t/o happing     | 🛛 🕸 Update                | Enumeration of BYTE | No              | No              |      | Select "Yes" to update PLC's firmware with t |
|                       | 🖃 🚞 Date and Time         |                     |                 |                 |      |                                              |
|                       | 🔷 🕸 Date                  | STRING              | '2021-12-31'    | '2021-12-31'    |      | Read PLC date value, use the format '2021-   |
|                       | 🖉 Time                    | STRING              | '00:00:00'      | '00:00:00'      |      | Read PLC time value, use the format '12:59:  |
|                       | 🗐 🗀 Termination Resistors |                     |                 |                 |      |                                              |
|                       | 🔷 🖗 RS485                 | Enumeration of BYTE | Not Connected   | Not Connected   |      | RS485 termination tesistor configuration     |
|                       | 🖗 CAN                     | Enumeration of BYTE | Not Connected   | Not Connected   |      | CAN termination resistor configuration       |

Figura 3.5: Página de configuração dos resistores de terminação.

#### **MONITORAÇÃO** 4

#### **MONITORAÇÃO DE VARIÁVEIS** 4.1

A Figura 4.1 mostra a tela de visualização de variáveis do Codesys para o escravo de rede utilizado.

| General             | Find                                                                               |                                                                                                    | Silver Channell                                             |                                                                                                    |                                                                                                    |                                                                                                    |                                                                                                    |                                                                                                    |
|---------------------|------------------------------------------------------------------------------------|----------------------------------------------------------------------------------------------------|-------------------------------------------------------------|----------------------------------------------------------------------------------------------------|----------------------------------------------------------------------------------------------------|----------------------------------------------------------------------------------------------------|----------------------------------------------------------------------------------------------------|----------------------------------------------------------------------------------------------------|
|                     |                                                                                    |                                                                                                    | ziner show all                                              |                                                                                                    |                                                                                                    | - 🕂 Add FB for IO Cha                                                                                                    | annel 🔭 Go to Instance                                                                                                    |                                                                                                    |
|                     | Variable                                                                           | Mapping                                                                                                    | Channel                                                     | Address                                                                                                    | Туре                                                                                                    | Current Value                                                                                                    | Prepared Value Unit                                                                                                    | Description                                                                                                    |
| PDOS                |                                                                                    | ×.                                                                                                    | Write Output 1 to 8                                         | %OB2                                                                                                    | USINT                                                                                                    | 1                                                                                                    |                                                                                                    |                                                                                                    |
| SDOr                | 8-50                                                                               |                                                                                                    | Write Output 9 to 16                                        | %OB3                                                                                                    | USINT                                                                                                    |                                                                                                    |                                                                                                    |                                                                                                    |
| 3003                | 8-50                                                                               |                                                                                                    | Write Output 1 to 16                                        | %QW2                                                                                                    | UINT                                                                                                    |                                                                                                    |                                                                                                    |                                                                                                    |
| Log                 | · · · · ·                                                                          |                                                                                                    | Write Analogue Output 1                                     | %QW3                                                                                                    | INT                                                                                                    |                                                                                                    |                                                                                                    |                                                                                                    |
|                     | ······                                                                             |                                                                                                    | Write Analogue Output 2                                     | %QW4                                                                                                    | INT                                                                                                    |                                                                                                    |                                                                                                    |                                                                                                    |
| CANopen I/O Mapping | ·····                                                                              |                                                                                                    | Write Analogue Output 3                                     | %QW5                                                                                                    | INT                                                                                                    |                                                                                                    |                                                                                                    |                                                                                                    |
|                     | B- 50                                                                              |                                                                                                    | Write Analogue Output 4                                     | %QW6                                                                                                    | INT                                                                                                    |                                                                                                    |                                                                                                    |                                                                                                    |
| CANopen IEC Objects | iii- <b>*</b> ≱                                                                    |                                                                                                    | Write Analogue Output 5                                     | %QW7                                                                                                    | INT                                                                                                    |                                                                                                    |                                                                                                    |                                                                                                    |
| <b>a</b>            | iii- <b>*</b> ø                                                                    |                                                                                                    | Write Analogue Output 6                                     | %QW8                                                                                                    | INT                                                                                                    |                                                                                                    |                                                                                                    |                                                                                                    |
| Status              | 10 - <b>5</b> 0                                                                    |                                                                                                    | Write Analogue Output 7                                     | %QW9                                                                                                    | INT                                                                                                    |                                                                                                    |                                                                                                    |                                                                                                    |
| Information         | i⊞ <b>*</b> ø                                                                      |                                                                                                    | Write Analogue Output 8                                     | %QW10                                                                                                    | INT                                                                                                    |                                                                                                    |                                                                                                    |                                                                                                    |
|                     | B ∛≱ INPUT                                                                         | N 10                                                                                                    | Read Input 1 to 8                                           | %IB34                                                                                                    | USINT                                                                                                    | 0                                                                                                    |                                                                                                    |                                                                                                    |
|                     | 18 <b>*9</b>                                                                       |                                                                                                    | Read Input 9 to 16                                          | %IB35                                                                                                    | USINT                                                                                                    |                                                                                                    |                                                                                                    |                                                                                                    |
|                     | · · · · · ·                                                                        |                                                                                                    | Read Input 1 to 16                                          | %IW18                                                                                                    | UINT                                                                                                    |                                                                                                    |                                                                                                    |                                                                                                    |
|                     |                                                                                    |                                                                                                    | Read Analogue Input 1                                       | %IW19                                                                                                    | INT                                                                                                    |                                                                                                    |                                                                                                    |                                                                                                    |
|                     | 18 - Mp                                                                            |                                                                                                    | Read Analogue Input 2                                       | %IW20                                                                                                    | INT                                                                                                    |                                                                                                    |                                                                                                    |                                                                                                    |
|                     | 18 <b>*9</b>                                                                       |                                                                                                    | Read Analogue Input 3                                       | %IW21                                                                                                    | INT                                                                                                    |                                                                                                    |                                                                                                    |                                                                                                    |
|                     | iii - ¥≱                                                                           |                                                                                                    | Read Analogue Input 4                                       | %IW22                                                                                                    | INT                                                                                                    |                                                                                                    |                                                                                                    |                                                                                                    |
|                     |                                                                                    |                                                                                                    | Read Analogue Input 5                                       | %IW23                                                                                                    | INT                                                                                                    |                                                                                                    |                                                                                                    |                                                                                                    |
|                     | 18- <b>3</b> 9                                                                     |                                                                                                    | Read Analogue Input 6                                       | %IW24                                                                                                    | INT                                                                                                    |                                                                                                    |                                                                                                    |                                                                                                    |
|                     | i≣- <b>*</b> ≱                                                                     |                                                                                                    | Read Analogue Input 7                                       | %IW25                                                                                                    | INT                                                                                                    |                                                                                                    |                                                                                                    |                                                                                                    |
|                     | i ⊞ - 🍫                                                                            |                                                                                                    | Read Analogue Input 8                                       | %IW26                                                                                                    | INT                                                                                                    |                                                                                                    |                                                                                                    |                                                                                                    |
| 11                  | 1.5                                                                                |                                                                                                    |                                                             |                                                                                                    |                                                                                                    |                                                                                                    |                                                                                                    |                                                                                                    |
|                     | SDOs<br>Log<br>CANopen I/O Mapping<br>CANopen I/C Objects<br>Status<br>Information | SDOs         * * •           Log         * * •           CANopen I/O Mapping         * •           CANopen I/O Mapping         * •           Sature         * •           Jadromation         * •           • •         •           • •         •           • •         •           • •         •           • •         •           • •         •           • •         •           • •         •           • •         •           • •         •           • •         •           • •         •           • •         •           • •         •           • •         •           • •         •           • •         •           • •         •           • •         •           • •         •           • •         •           • •         •           • •         •           • •         •           • •         •           • •         •           • •         •           • • | SDOs Log CANopen I/C Objects Status Information Information | SD0s Log UM Applied CANopen I/CO Objects Status Information Information Inform | SDOs         Mitte Output 18 to 16         %(R03)           Log         Witte Output 18 to 16         %(R03)           CANopen I/C Objects         Witte Output 18 to 16         %(R03)           CANopen I/C Objects         Witte Output 18 to 16         %(R03)           Status         Witte Output 18 to 16         %(R04)           If ormation         Witte Andopac Output 18 '%(V04)         %(V04)           Witte Andopac Output 18 '%(V04)         %(V04)         %(V04)           Status         Witte Andopac Output 18 '%(V04)         %(V04)           If ormation         Witte Andopac Output 18 '%(V04)         %(V04)           Witte Andopac Output 18 '%(V04)         %(V04)         %(V04)           Witte Andopac Output 18 '%(V04)         %(V04)         %(V04)           Witte Andopac Output 18 '%(V04)         %(V04)         %(V04)           Witte Andopac Output 18 '%(V04)         %(V04)         %(V04)           Witte Andopac Output 18 '%(V04)         %(V04)         %(V04)           Witte Andopac Output 18 '%(V04)         %(V04)         %(V04)           Witte Andopac Output 18 '%(V04)         %(V04)         %(V04)           Witte Andopac Output 18 '%(V04)         %(V04)         %(V04)           Witte Andopac Output 18 '%(V04)         %(V04)         < | SD0s         Corror         Wite Output 9 to 16         %CR3         USINT           Log         Wite Output 1 to 16         %CR3         USINT           CANopen I//O Mapping         Wite Analogue Output 3         %CW3         BitT           CANopen I//O Mapping         Wite Analogue Output 3         %CW3         BitT           CANopen I//O Mapping         Wite Analogue Output 3         %CW3         BitT           CANopen I//O Mapping         Wite Analogue Output 3         %CW3         BitT           Status         Wite Analogue Output 3         %CW3         BitT           Information         Wite Analogue Output 4         %CW3         BitT           Wite Analogue Output 3         %CW3         BitT         %CW3         BitT           Information         %         Wite Analogue Output 4         %CW3         BitT           %         Wite Analogue Output 5         %CW3         BitT         %CW3         BitT           %         Wite Analogue Output 7         %CW3         BitT         %CW3         BitT         %CW3         BitT           %         BitT         %Ead Invit 1 to 16         %CW3         BitT         %CW3         BitT           %         BitT         Read Analogue Input 1 | SDGs         Mithe Jougue 100         Mithe Jougue 300         Mithe Jougue 300 | SDGs         Interception         Interception         Interception           Log         White Output 19 is 16         Weige Output 19         USBNT         Net updated           Log         White Output 19 is 16         Weige Output 19         USBNT         Net updated           CANopen IJO Mapping         White Analogue Output 1         Status         White Analogue Output 1         Weige Analogue Output 1         Net updated           CANopen IJC Objects         White Analogue Output 2         WOVE Analogue Output 3         Status         Net updated         Interception           Satus         White Analogue Output 4         WOVE Analogue Output 5         Net updated         Interception           Information         White Analogue Output 5         NEQVID         Net updated         Interception           Vertex Analogue Output 5         NEQVID 1         Net updated         Interception         Interception           Information         Read Provid 10 8         Weite Analogue Output 5         NEQVID 1         Net updated         Interception           Read Provid 10 16         Weite Analogue Dutput 5         NEQVID 2         Net updated         Interception           Read Provid 10 16         NetWite Analogue Dutput 5         NEQVID 2         Net updated         Interceptin           Read Provid 1 |

Figura 4.1: Monitorando variáveis no Codesys.

Pode-se monitorar as variáveis declaradas na rede através de dois métodos, primeira possibilidade seria adicionar no programa do Codesys e monitorar online os valores das variáveis, no segundo método requer apenas que habilite Always Update Variables no rodapé da página anterior, como mostrado na seta vermelha da Figura 4.2.

|   | General               | Find     |         | Filter Show all          |          |            | •         | Add FB for IC   | O Channel → Go to Instance             |         |
|---|-----------------------|----------|---------|--------------------------|----------|------------|-----------|-----------------|----------------------------------------|---------|
| l | PDOs                  | Variable | Mapping | Channel                  | Address  | Туре       | Unit      | Description     |                                        |         |
|   | 1003                  | 😟 🍢      |         | 1. Digital Output 8-Bit  | %QB26    | USINT      |           |                 |                                        |         |
|   | SDOs                  | 🕮 - 🍢    |         | 2. Digital Output 8-Bit  | %QB27    | USINT      |           |                 |                                        |         |
|   |                       | ±*       |         | 1. Digital Output 16-Bit | %QW14    | UINT       |           |                 |                                        |         |
|   | Log                   | 🕸 - 🍫    |         | 1. Digital Input 8-Bit   | %IB34    | USINT      |           |                 |                                        |         |
|   |                       |          |         | 2. Digital Input 8-Bit   | %IB35    | USINT      |           |                 |                                        |         |
|   | CANopen I/O Mapping   |          |         | 1. Digital Input 16-Bit  | %IW18    | UINT       |           |                 |                                        |         |
|   | CANopen IEC Objects   |          |         |                          |          |            |           |                 |                                        |         |
|   |                       |          |         |                          |          |            |           |                 |                                        |         |
|   | Status                |          |         |                          |          |            |           |                 |                                        |         |
|   | Status                |          |         |                          |          |            |           |                 |                                        |         |
|   | Status<br>Information |          |         |                          |          |            | _         |                 |                                        |         |
|   | Status                |          |         |                          |          |            |           | ! Ŀ             |                                        |         |
|   | Status                |          |         |                          |          |            |           |                 |                                        |         |
|   | Status                |          |         |                          |          |            | 5         |                 |                                        |         |
|   | Status                |          |         | Reset Ma                 | apping A | lways upda | atevariab | les Enabled 1 ( | (use bus cycle task if not used in any | v task) |
|   | Status                |          |         | Reset Ma                 | apping A | lways upda | atevariab | les Enabled 1 ( | (use bus cycle task if not used in any | / ta    |

Figura 4.2: Monitorando variáveis no Codesys.

# 4.2 ERROS DE COMUNICAÇÃO

O monitoramento dos estados das redes pode ser feito em Devices, indicando o estado de cada uma das etapas de comunicação e reportando o estado (Status). Ao encontrar problemas de conexão, como mostrado na Figura 4.3, verifique se os cabos estão devidamente conectados, qual o estado do LED CAN no PLC500, e então revise as configurações realizadas.

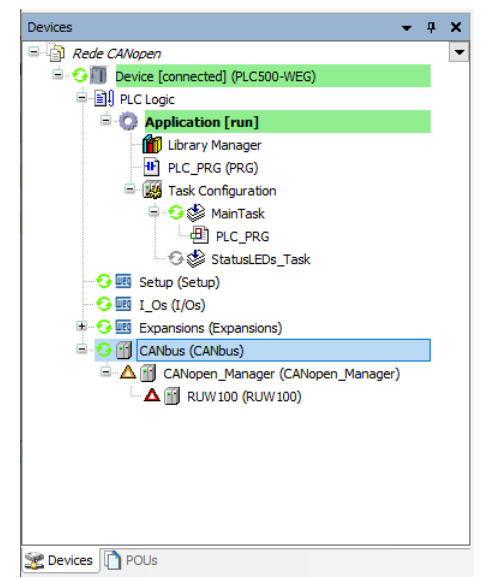

Figura 4.3: Indicação do erro de comunicação com o dispositivo escravo.

Conectado ao PLC500, acesse as abas **Status** e **Log** indicadas na Figura 4.4. Nesse local o Codesys informará qual problema está encontrando para realizar a comunicação. Quando as configurações estiverem corretas, e os dispositivos identificarem um ao outro, devemos observar todos os demais itens em verde.

| Devices 👻 🕂 🗙           | RUW01 X             |                         |
|-------------------------|---------------------|-------------------------|
| Example                 | Conorol             |                         |
| Device (PLC500-WEG)     | General             | CANopen :               |
| 国一国山 PLC Logic          | PDOs                | Last diagnostic message |
| I Os (I/Os)             |                     | Diag Christer           |
| Expansions (Expansions) | SDOs                | Diag String:            |
|                         | Log                 |                         |
| ETH2 (ETH2)             |                     |                         |
| CAN (CAN)               | CANopen I/O Mapping |                         |
| RUW01 (RUW01)           | CANopen IEC Objects |                         |
| RS485 (RS485)           |                     |                         |
|                         | Status              |                         |
|                         | Information         |                         |
|                         |                     |                         |
| < >>                    |                     |                         |
| Sevices POUs            |                     |                         |

Figura 4.4: Páginas de Status e Log contidas em cada um dos itens das interfaces de comunicação.

#### 4.3 LED CAN INDICATIVO

O controlador programável PLC500 possui LEDs na parte frontal do produto que são utilizados para indicação das interfaces. A indicação de cores do LED indicado na Figura 4.5 é descrito na Tabela 4.1.

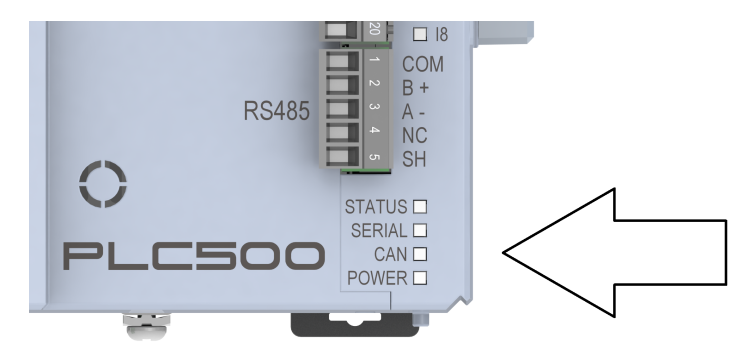

Figura 4.5: LEDs indicadores do PLC500.

| LED CAN  | STATUS                                    | DESCRIÇÃO                                                                                         |
|----------|-------------------------------------------|---------------------------------------------------------------------------------------------------|
| APAGADO  | Sem configuração.                         | Não existe uma configuração de co-<br>municação CANopen na aplicação.                             |
| VERDE    | Comunicação CANopen<br>sem falha.         | Comunicação CANopen confi-<br>gurada na aplicação e todos os<br>elementos rodando sem erro/falha. |
| LARANJA  | Comunicação CANopen<br>com falha parcial. | Comunicação CANopen configu-<br>rada na aplicação e com alguns<br>elementos com erro/falha.       |
| VERMELHO | Comunicação CANopen<br>com falha total.   | Comunicação CANopen confi-<br>gurada na aplicação e todos os<br>elementos com erro/falha.         |

Tabela 4.1: Funcionamento do LED indicativo da interface CAN.

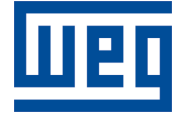

WEG Drives & Controls - Automação LTDA. Jaraguá do Sul - SC - Brasil Fone 55 (47) 3276-4000 - Fax 55 (47) 3276-4020 São Paulo - SP - Brasil Fone 55 (11) 5053-2300 - Fax 55 (11) 5052-4212 automacao@weg.net www.weg.net